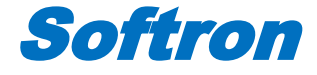

# 大小鼠智能无创血压计

# 型号: BP-2010A

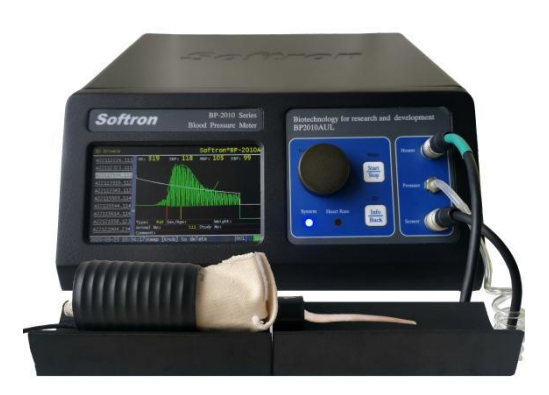

操作手册

(Version: 1.0.2\_202409)

北京软隆生物技术有限公司 电话: 010-62617928 网址: http://www.softron.cn *Copyright by Softron Biotechnology Co., Ltd* 

目录

| 1. 主机结构和功能                                              | 3      |
|---------------------------------------------------------|--------|
| 1.1. 正面面板                                               | 3      |
| 1.2. 背面面板                                               | 4      |
| 2. 设备连接方法                                               | 3      |
| 2.1. 设备各部件介绍                                            | 6      |
| <ul><li>2.2. 单通道设备连接方法</li><li>2.3. 多通道设备连接方法</li></ul> | 7<br>7 |
| 3. 测量前的准备工作                                             | 3      |
| 4. 动物固定和保温                                              | 9      |
| 4.1. 动物固定                                               | 9      |
| 4.2. 动物保温         4.3. 保温器的使用方法                         | 1      |
| 5. 主机测量血压                                               | 2      |
| 5.1. 主界面1                                               | 2      |
| 5.2. 系统参数设置界面(System setup)1                            | 3      |
| 5.3. 扩展参数设置界面(Extended setup)1                          | 5      |
| 5.4. 动物信息输入界面(Animal Information)1                      | 7      |
| 5.5. 测量血压                                               | 8      |
| 5.6. 错误类型和解决办法2                                         | 0      |
| 5.7. 查看测量结果                                             | 2      |
| 6. 更换橡胶膜                                                | 5      |
| 6.1. 更换大鼠加压感应器用橡胶膜2                                     | 5      |
| 6.2. 更换小鼠加压感应器用橡胶膜2                                     | 5      |

| 7. | 设备维护   | 27 |
|----|--------|----|
| 8. | 打印机的使用 | 28 |

大小鼠智能无创血压计BP-2010A采用尾压光电容积脉波测量法(tail-cuff法)间接无创 测量老鼠的血压。测量时,将老鼠保定后进行保温,将感应器置于老鼠的尾根部,待脉波稳 定后加压测量,获得心率HR、收缩压SBP、平均压MBP和舒张压DBP四个生理指标。

该系统具有两种操作方式: (1) 脱离电脑直接在主机上操作测量:数据结果保存在SD 卡,并可以使用外置的热敏打印机打印结果数据。(2) 用电脑连接主机进行测量:通过USB 线连接主机和电脑,启动电脑软件操作测量,结果数据保存在电脑上,也可以选择同时保存 在SD卡上。

### 1. 主机结构和功能

#### 1.1.正面面板

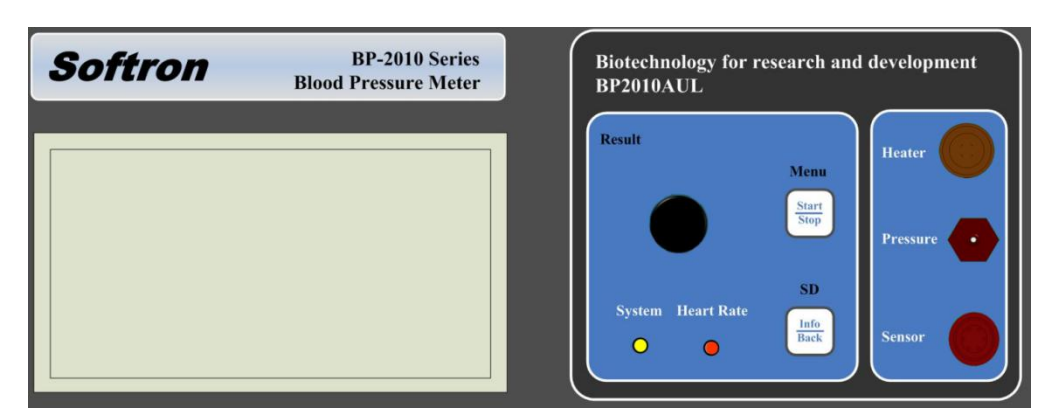

正面面板上有液晶显示屏、指示灯、按键、保温简插座、加压感应器插座,如图所示:

主机正面面板

指示灯

| System     | : 系统指示灯(蓝色),血压计正常运行时,指示灯亮。           |
|------------|--------------------------------------|
| Heart Rate | : 心率指示灯(红色), 每监测到一个信号波动, 闪烁一下。       |
| 插座和接口      |                                      |
| Heater     | :保温筒插座,与保温筒相连,提供保温功能。                |
| Pressure   | : 压力接口, 与加压感应器的空气胶管相连。为了方便空气胶管的插拔, 空 |
|            | 气胶管前端套有一段约1.5cm长的硅胶管。                |
| Sensor     | :加压感应器插座,与加压感应器的插头相连。                |

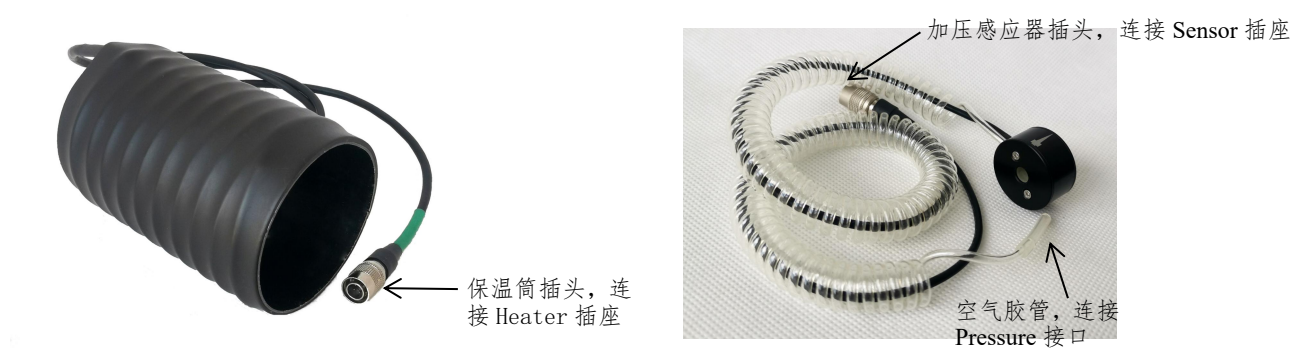

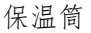

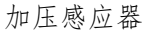

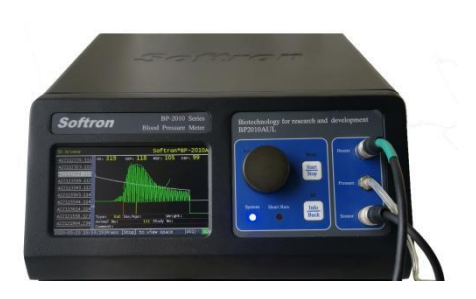

#### 按键(在主界面监测状态下的功能)

Start/Stop : 短按此键时,控制测量的开始与结束,长按此键时,进入<u>系统参数设置界</u> <u>面</u>。

Info/Back : 短按此键时,进入<u>动物信息输入界面</u>,长按此键时,进入<u>SD卡浏览界面</u>。
 圆形旋钮 : 旋转旋钮调节感度,长按此键时,进入测量结果浏览界面。

注:不同的界面,各按键有不同的功能定义。

### 1.2.背面面板

| POWER | а в<br>О О |    |     |  |
|-------|------------|----|-----|--|
|       |            | SD | USB |  |

背面面板上有电源开关、接地端口、打印接口、SD卡槽和USB接口。

POWER : 电源开关, AC110-220V, 50/60Hz。

GND : 接地端口

- PRINTER : 热敏打印机接口,可连接微型热敏打印机,实时打印测量结果。RS232 DB9 公头接口,波特率115200。
- SD : SD卡槽, 支持FAT16/FAT32格式的32G以内的SD卡。
- USB : USB接口, 通过USB线与电脑连接, 与软件实现通信。

# 2. 设备连接方法

# 2.1.设备各部件介绍

| 编号 | 名称      | 图片                                                                                                    | 说明                                                                                          |
|----|---------|----------------------------------------------------------------------------------------------------|---------------------------------------------------------------------------------------------|
| 1  | 主机      |                                                                                                    | 测量、显示、打印及保存数据。                                                                              |
| 2  | 保温筒     |                                                                                                    | 给动物保温,配合鼠网、鼠袋使用。                                                                            |
| 3  | 测定台     |                                                                                                    | 稳定保温筒和动物,防止滚动,同时有减震防干扰、隔<br>绝桌面的凉气提高保温效率等作用。                                                |
| 4  | 大鼠加压感应器 | Contraction of the second                                                                                                    | 标准配置内提供的大鼠加压感应器为 M 号(内径<br>12mm),选配附件:<br>S 号(内径10mm)<br>L 号(内径15mm)<br>根据老鼠尾巴粗细选择合适的加压感应器。 |
| 5  | 大鼠鼠网    |                                                                                                    | 含大、中两个尺寸,根据老鼠体重选择合适的尺寸,或<br>者两个尺寸组合使用。                                                      |
| 6  | 大鼠鼠袋    | Signation of the second second | 含大、中、小三个尺寸,根据老鼠体重选择合适的尺寸。                                                                   |
| 7  | 小鼠加压感应器 |                                                                                                    | 内径为 5mm。                                                                                    |
| 8  | 小鼠鼠网    |                                                                                                    | 含大、中两个尺寸,根据老鼠体重选择合适的尺寸,或<br>者两个尺寸组合使用。                                                      |
| 9  | 小鼠鼠袋    |                                                                                                    | 含大、中、小三个尺寸,根据老鼠体重选择合适的尺寸。                                                                   |
| 10 | 保温器     | Settore The Contraction                                                                                                    | 选配附件:保温器上有3个保温插座,可连接3个保温<br>筒,作用等同于主机上 Heater 插座。保温器单独用电源<br>线供电,不需要与主机连接。                  |
| 11 | SD 卡    |                                                                                                    | 插在主机背面 SD 卡槽内,可保存测量结果。                                                                      |

Softron<sup>®</sup>

| 12 | USB 线 | 54 | 使用主机操作测量时,不需要连接电脑。使用电脑软件<br>操作测量时,通过 USB 线连接主机和电脑。 |
|----|-------|----|----------------------------------------------------|
| 13 | 电源线   |    | 给主机或保温器供电。                                         |
| 14 | 橡胶膜   | -  | 橡胶膜与加压感应器配套使用。橡胶膜属于耗材,橡胶<br>膜破损时可自行更换。             |

#### 2.2.单通道设备连接方法

- (1) 将电源线插到主机背面电源插座,给主机供电;
- (2) 将加压感应器的插头和空气胶管分别连接到主机正面的 Sensor 插座和 Pressure 接口;
- (3) 将保温筒插头连接到主机正面的 Heater 插座;
- (4) 将 SD 卡插到主机背面的 SD 卡槽内。

\*连接 Heater 和 Sensor 插座时,捏住<u>黑色塑胶部分</u>轻轻旋转并推进,当位置吻合时,会 有"咔嚓"声响,再推入。卸下时,捏住金属部分轻轻往后拉即可。

### 2.3.多通道设备连接方法

- (1) 将电源线分别插到主机背面和保温器背面的电源插座,给主机和保温器供电;
- (2) 将加压感应器的插头和空气胶管分别连接到主机正面的 Sensor 插座和 Pressure 接口;
- (3) 将保温筒插头连接到主机正面的 Heater 插座或者保温器上的插座。选择主机 Heater 插座时,在主机或电脑软件上设置温度;选择保温器插座时,使用保温器上的旋钮调节温度。

(4) 将 SD 卡插到主机背面的 SD 卡槽内。

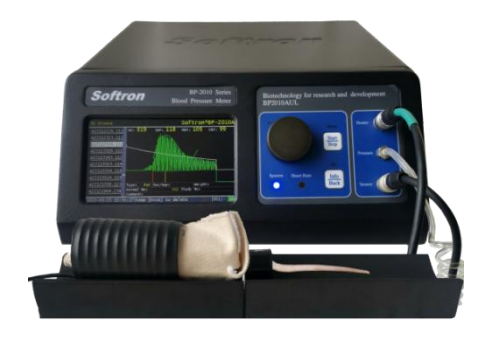

单通道设备连接

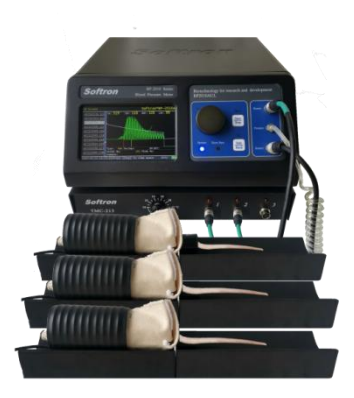

多通道设备连接

### 3. 测量前的准备工作

血压和心率的测量与环境因素有关,尽可能在同等外部条件下对老鼠进行测量,以减小测量误差,保证结果的稳定。

- (1) 请选择安静、温暖的环境测量老鼠血压;
- (2)如果测量环境与动物饲养室环境相差较大,请提前20-30分钟将老鼠转移到测量地点,使 老鼠适应测量环境;
- (3)如果测量环境的温度较低,老鼠需要相对更长时间才能进入可测量状态,请注意提高保 温筒的温度以及延长保温时间;
- (4) 请勿在地面上进行测量,需要在实验台上操作,因为老鼠在地上不易安静,并且测定台 应置于与主机相同的高度;
- (5) 请勿在空调下方或通风口附近进行测量,此处温度较低,会影响动物的保温效果;
- (6) 了解所测动物的生活习性,在正式测量前,安排一些测量练习。老鼠经过多次训练后, 会习惯测量过程,更容易快速安静稳定下来。

### 4. 动物固定和保温

#### 4.1.动物固定

动物固定采用鼠网、鼠袋与保温筒相结合的方式,符合老鼠的生活习性,能够减少老鼠 的焦虑和不适,降低应激激素的释放,从而获得更接近自然状态的血压数据。鼠网和鼠袋均 提供不同尺寸,根据老鼠体重和体型选择大小合适的鼠网和鼠袋。

鼠网和鼠袋的选择原则:固定后的空间适合老鼠的体型,不拥挤局促,也不过大,老鼠 能在其中快速进入安静稳定的状态。

根据大鼠体重不同,可选择适合的固定方式:

小鼠的固定方式:

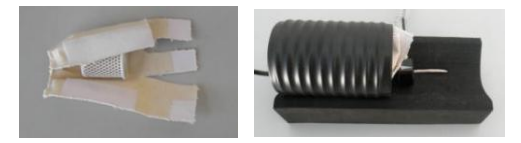

以上固定方式可以分为两类,第一类是鼠袋位于最外层,包裹住保温简和鼠网,适合于 较大体重的大鼠;第二类是保温简位于最外层,鼠袋包裹住鼠网后,放入保温简内,适合于 小鼠和较小体重的大鼠。

第一类固定方式操作步骤:

- (1) 将鼠网放入保温筒内,再将保温筒放入鼠袋内,将保温筒的连接线方向朝外;
- (2) A处外侧和B处内侧的贴片固定,包裹住保温筒,使鼠袋形成一个圆柱形的孔洞;
- (3) 左手拿好鼠袋, 平放在桌面上, 右手将入口处的布片按下图所示铺开;
- (4) 右手抓好老鼠, 使其头部朝前, 放入鼠袋。将C处布片弯折后, 贴在A处外侧的贴片上;

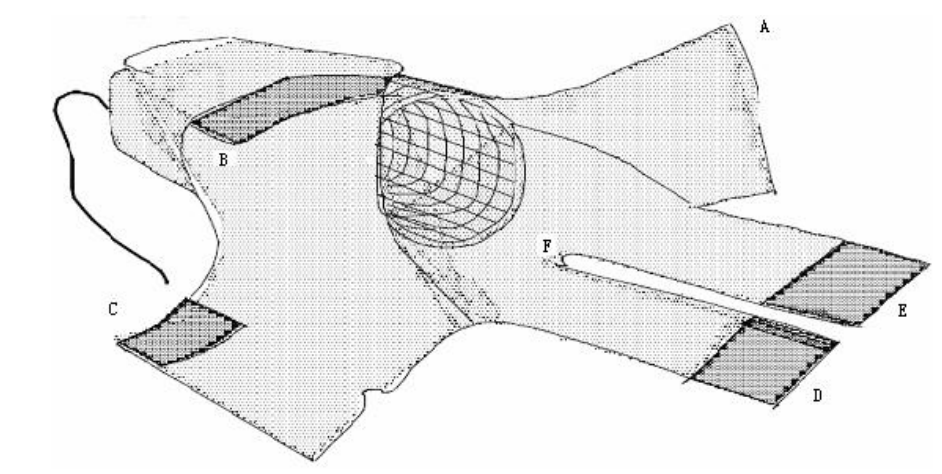

(5) 将老鼠尾巴置于F位置,提起下侧的布片D、E贴在布片C的外侧;

- (6)固定好后,稍微放松A和B,可以前后移动保温筒,调节适合老鼠的空间,并且使老鼠尾巴从F处伸出来,然后再把A、B固定好。此时,如果鼠网或鼠袋与老鼠体型大小不符,空间过大,老鼠就会在鼠网中转身或者回头,空间过小,老鼠会后退从鼠袋内出来。需要调节空间大小或者更换其他尺寸的鼠网或鼠袋;
- (7)多做几次固定练习,老鼠习惯后会安静稳定下来。不能安静稳定下来的老鼠,开始时可以固定得紧一些,待其安静后再稍微将鼠袋放松;
- (8) 正确固定方式如下图所示,老鼠头部和前肢位于鼠网内,后肢踩在鼠袋上;

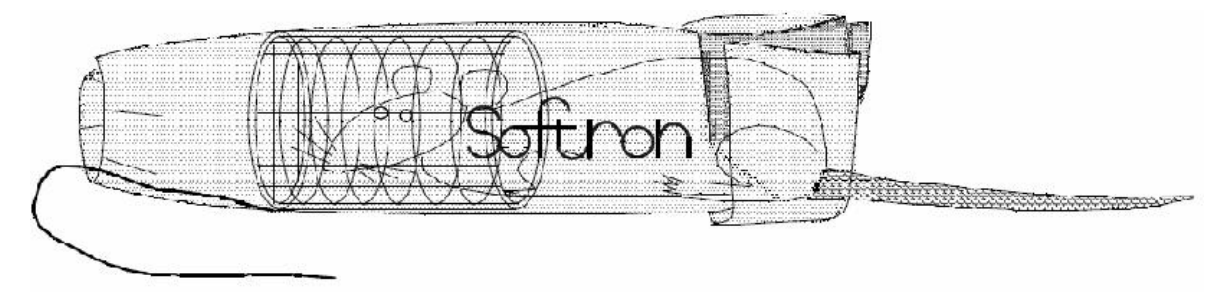

- (9) 如果老鼠后肢容易鼠袋内伸出来,可将D、E交叉固定;
- (10)将固定后的老鼠放置在测定台上,同时将加压感应器按照标识方向放置在老鼠尾巴靠近根部的位置,标识「→」的尖端与尾巴尖端的方向保持一致。

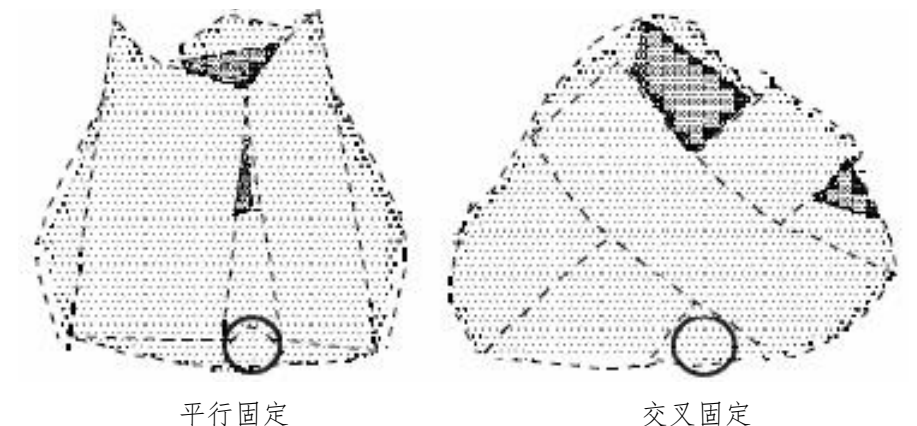

第二类固定方式,适合于小鼠和较小体重的大鼠:用鼠袋包裹住鼠网,放入老鼠并固定 好鼠袋后,将鼠袋放入保温筒内。固定方式如下图所示:

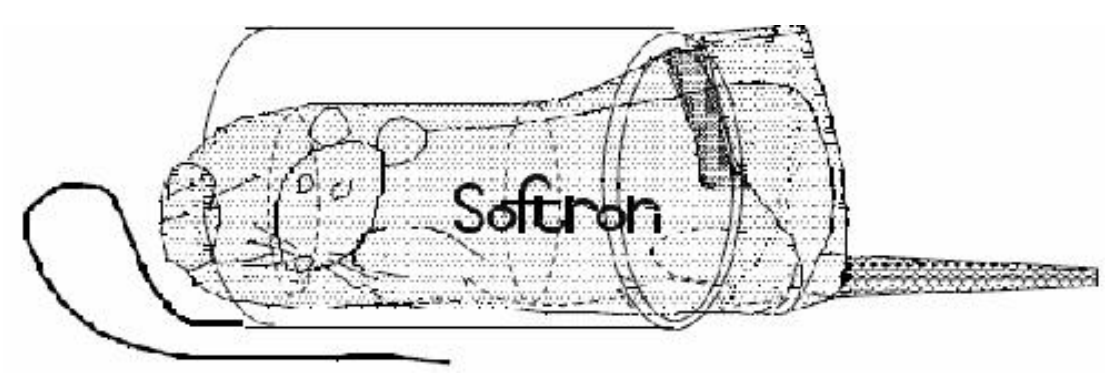

#### 4.2.动物保温

将动物固定好后,设置保温筒的温度,在室温条件下,一般设置保温筒温度范围为 37-39℃,保温5-10分钟后,老鼠进入稳定的可测量状态,表现为脉波规律且平稳。如果测量 环境的温度较低,建议提高保温筒的温度,并延长保温时间。从固定到完成测量,一般不超 过15分钟。如果老鼠固定保温15分钟后仍没有完成测量,建议将老鼠放回笼具,缓解一段时 间后再重新测量。

### 4.3.保温器的使用方法

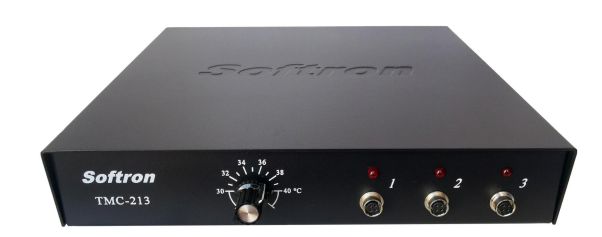

多通道设备里会提供保温器,将保温筒连接到保温器上进行加热保温。保温器是独立的 设备,不需要连接到主机上。

保温器正面有3个插座,每个插座对应一个指示灯。将保温筒连接到保温器上,打开保 温器电源开关,可设定的温度范围是30-40℃,旋转旋钮,将旋钮上白色指示线对准需要设 定的温度。指示灯亮,代表保温筒正在加热,指示灯灭,代表保温筒已经达到了设定温度。

# 5. 主机测量血压

## 5.1.主界面

打开主机电源,进入设备主界面监测状态。从上到下分成三个区域:信息显示区、波形显示区和状态栏。

| HR:  | 0<br>0                                 | Sens.<br>Max P.<br>Type | 2<br>180<br>Rat | <u>39</u> | .0<br>37.( | °C)  | No.<br>0/3 | Sot  | ftro<br>HR | on H<br>SBP | 3P-3<br>ME | 201<br>3P | OA<br>DBP |
|------|----------------------------------------|-------------------------|-----------------|-----------|------------|------|------------|------|------------|-------------|------------|-----------|-----------|
| 01.  |                                        | Type                    |                 |           |            |      | 0,0        |      |            |             |            |           |           |
|      |                                        |                         |                 |           |            |      |            |      |            |             |            |           |           |
|      |                                        |                         |                 |           |            |      |            |      |            |             |            |           |           |
|      | ~~~~~~~~~~~~~~~~~~~~~~~~~~~~~~~~~~~~~~ | ~~~~~                   |                 |           |            | ~~~~ |            | ~~~~ |            | _ <b>_</b>  | ·          | ~~~~~~    |           |
|      |                                        |                         |                 |           |            |      |            |      |            |             |            |           |           |
| 2024 | -08-31                                 | 21:44:16                | Ho1d            | [Knob]    | to         | view | resul      | ts   |            |             | 001        | PC        | SD        |

(1) 信息显示区

| HR    | : | 瞬时心率,是根据脉波线(绿线)的波动获得的瞬时心率。如果脉波上有          |
|-------|---|-------------------------------------------|
|       |   | 杂波干扰,瞬时心率数值会受到干扰的影响;                      |
| СР    | : | 当前压力值,与白色压力线对应;                           |
| Sens. | : | 感度,代表脉波信号的强度值,此值可以在System Setup界面设置;      |
| Max P | : | 最大加压值,是通过加压感应器施加在鼠尾上的最大压力值。该数值通常          |
|       |   | 需要比老鼠的收缩压高30-50mmHg,用于阻断尾部血流,此值可以在        |
|       |   | System Setup界面设置;                         |
| Туре  | : | 测量动物的类型,请根据测量的动物种类选择,此值可以在System Setup    |
|       |   | 界面设置;                                     |
| °C    | : | 横线上方显示的是设定的保温筒温度,横线下方显示的是保温筒的实时温          |
|       |   | 度。温度显示红色,代表保温筒正在加热,温度显示绿色,代表保温筒已          |
|       |   | 经达到了设定的温度。此值可以在System Setup界面设置;          |
| No.   | : | 表示已经测量完成的次数。在System Setup设置里,如果Auto-S功能选择 |
|       |   | 「Off」,此处显示已经完成的累计测量次数,如果更改任意参数、动物信        |
|       |   | 息或者鼠尾脱离加压感应器,数值将归零并重新开始计数。如果Auto-S功       |
|       |   | 能选择「On」,选择1-10中的数值,此处显示"已完成的测量次数/设定的      |

总次数"。如果更改任意参数、动物信息或者鼠尾脱离加压感应器,"已 完成的测量次数"归零并重新计数;

HR SBP MBP DBP:显示最近一次的测量结果(HR心率、SBP收缩压、MBP平均压、DBP 舒张压)。

(2) 波形显示区

白色线是压力线,在脉波监测状态下,压力线为直线,CP数值显示0,或者有轻微波动。 绿色线是脉波线,将加压感应器套在老鼠尾巴上,可实时监测脉波信号。

(3) 状态栏

状态栏上有系统时间、操作提示、动物编号、与电脑PC的连接状态和SD卡状态。PC、 SD卡状态提示如下表所示:

| 名称 | 状态显示 | 说明                      |
|----|------|-------------------------|
| PC | PC   | PC 未连接到主机上。             |
|    | PC   | PC 已连接到主机上, PC 软件未启动。   |
|    | PC   | PC 已连接到主机上, PC 软件可正常使用。 |
|    | PC   | PC 已连接到主机上,但被禁用。        |
|    | SD   | SD 卡未插入到主机上。            |
|    | ??   | SD 卡已插入到主机上,正在初始化。      |
| SD | SD   | SD 卡已插入到主机上,且可正常使用。     |
|    | SD   | SD 卡已插入到主机上,但被禁用或写保护。   |
|    | SD   | SD 卡已插入到主机上,但容量已满。      |

### 5.2.系统参数设置界面(System setup)

在主界面监测状态下,长按主机上的Start/Stop键,进入System Setup界面:

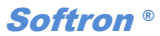

| System Setu | ıp       |        |        |           | Softro    | n BP-20 | 10/ |
|-------------|----------|--------|--------|-----------|-----------|---------|-----|
|             |          |        |        |           |           |         |     |
| Max Pre     | essure:  |        | 180    | DBP       | :         | On      |     |
| Sensit      | ivity :  |        | 2      | Sound     |           | Off     | ]   |
| Auto-P      |          |        | Off    | Туре      |           | Rat     |     |
| Auto-S      |          |        | Off    | Heat Up   |           | 39.0    |     |
|             |          |        |        | Def       | ault Sett | ing     |     |
|             |          |        |        |           |           |         |     |
| 2024-08-31  | 21:45:01 | Rotate | [Knob] | to select |           | 001 P   | SI  |

- (1) 旋转旋钮,移动高亮显示条到需要修改的选项上;
- (2) 按下旋钮, 选中要修改的选项, 参数值闪烁, 进入编辑状态;
- (3) 旋转旋钮, 更改参数值, 再次按下旋钮, 保存修改;
- (4) 短按"Info/Back"键可退出当前界面。

| 参数              | 说明              | 可调节范围                                                           | 备注                                                                                                    |
|-----------------|-----------------|-----------------------------------------------------------------|----------------------------------------------------------------------------------------------------|
| Max<br>Pressure | 最大压力值           | 60-350 mmHg                                                     | <ul> <li>①最大加压值,是通过加压感应器施加在鼠尾上的最大压力值。该数值通常需要比老鼠的收缩压高 30-50mmHg,用于阻断尾部血流。如果 Max Pressure 数值不够大,不足以阻断血流,测量会报错。如果 Max Pressure 数值过大,也会影响测量,对老鼠产生不适感。</li> <li>②测量正常大鼠时,推荐 180mmHg。测量正常小鼠时,推荐 150mmHg。</li> <li>③可根据老鼠实际血压随时调整 Max Pressure 数值。</li> </ul> |
| Sensitivity     | 感度              | Auto-S 选择「Off」<br>时,调节范围是 0-7;<br>Auto-S 选择「On」<br>时,调节范围是 1-3。 | <ol> <li>①增加 Sensitivity 值,脉波信号强度增大,降低<br/>Sensitivity 值,脉波信号强度减小。</li> <li>②通常情况下,推荐感度值 2-3。也可根据实际脉<br/>波强度,随时调节 Sensitivity 值,但不宜将感度调<br/>过大,否则会导致抗噪能力下降。</li> </ol>                                                                                 |
| Auto-P          | 自动追加压力          | On/Off                                                          | <ul> <li>①选择「On」时,启动自动追加压力功能:当设置的 Max Pressure 值过低不足以阻断血流,压力加到最大仍有脉波出现时,系统会自动追加50mmHg的压力,如果仍不能阻断血流,会再次追加50mmHg。每次测量最多追加2次。</li> <li>②选择「Off」时,关闭自动追加压力的功能。小鼠通常不用此功能。</li> </ul>                                                                        |
| Auto-S          | 自动测量和自<br>动统计分析 | 1-10/Off                                                        | ①如果启动该功能,选择测量次数(1-10)后,系<br>统会判断脉波的情况,待脉波稳定后,自动启动<br>测量。完成设置的测量次数后,系统会显示全部                                                                                                    |

System Setup系统参数设置界面参数说明

Softron<sup>®</sup>

|         |                 |                 | 的测量结果及平均值(AV)、标准偏差(SD)、       |
|---------|-----------------|-----------------|-------------------------------|
|         |                 |                 | 标准误差(SE)和偏差系数(CV)。如果测量出       |
|         |                 |                 | 错,没有得到测量结果,则不计入测量次数。          |
|         |                 |                 | ②在等待系统自动测量时,也可以手动测量。手         |
|         |                 |                 | 动测量得到结果也会计入测量次数。              |
|         |                 |                 | ③如果老鼠状态稳定、体动少,可启动此功能,         |
|         |                 |                 | 减少人为操作的干扰。                    |
|         |                 |                 | ④选择「Off」时,关闭此功能。              |
|         |                 |                 | ①通常情况下,设置为「On」,测量得到 HR、SBP、   |
|         | 测量 DBP 和<br>MBP | On/Off          | MBP 和 DBP 共 4 个指标;            |
|         |                 |                 | ②如果老鼠处于休克或缺血状态下,由于波形异         |
| DBL     |                 |                 | 常导致系统报错,可选择「OFF」,舍弃 MBP 和     |
|         |                 |                 | DBP, 只测量 HR 和 SBP 两个指标, 更容易得到 |
|         |                 |                 | 测量结果。                         |
|         | 蜂鸣器             |                 | ①选择「On」时,系统每检测到一个波动(包括        |
| Sound   |                 | On/Off          | 脉波和杂波),会发出一声提示音"滴"。每步         |
| Sound   |                 | On/OII          | 按键操作或系统给出提示时,也会发出提示音。         |
|         |                 |                 | ②选择「Off」时,关闭蜂鸣器。              |
| Type    | <b>动</b> 伽米 刑   | Pat/Mausa/Other | 「Rat」为大鼠测量模式,「Mouse」为小鼠测量     |
| гуре    | 动物关空            | Kat/Wouse/Other | 模式,「Other」为其他测量模式。            |
|         |                 |                 | ①设置保温筒的加热温度,建议选择37-39℃,如      |
| Heat Up | 加热功能            | 30-42°C/Off     | 果测量环境温度较低,可以适当提高温度。           |
|         |                 |                 | ②选择「Off」时,关闭保温筒的加热功能。         |
| Default | 殿孔边里            |                 | 送                             |
| Setting |                 |                 | 処伴此坝, 竹伙友款以反直。<br>            |

### 5.3.扩展参数设置界面(Extended setup)

- 在主界面监测状态下,长按 Start/Stop 键进入 System Setup 界面,再次长按 Start/Stop 键, 进入 Extended Setup 界面;
- (2) 旋转旋钮,移动高亮显示条到需要修改的选项上;
- (3) 按下旋钮,选中要修改的选项,参数值闪烁,进入编辑状态;
- (4) 旋转旋钮,更改参数值,再次按下旋钮,保存更改;
- (5) 设置完成后, 短按 Info/Back 键返回到主界面;

#### Softron<sup>®</sup>

| Extended Setup   |        |            | Softron         | BP-20         | 10A |
|------------------|--------|------------|-----------------|---------------|-----|
|                  |        |            |                 |               | 8   |
| Printer          | :      | Off        | Device ID :     | 1             |     |
| USB              |        | On         | Draw Speed :    | Normal        |     |
| Save SD          |        | No Error   | Result Display: | On            |     |
| Time Sync        |        | Off        | Set Time        |               |     |
|                  |        |            |                 |               |     |
|                  |        |            |                 |               |     |
| 2024-08-31 21:45 | :30 Pı | ess [Back] | to return       | <b>001</b> PC | SD  |

Extended Setup扩展参数设置界面参数说明

| 参数                | 说明            | 可调节范围                       | 备注                                                                                                    |
|-------------------|---------------|-----------------------------|----------------------------------------------------------------------------------------------------|
| Printer           | 热敏打印机         | On/Off                      | 主机连接热敏打印机,选择「On」可打印测量结果。                                                                                                    |
| USB               | USB 通讯        | On/Off                      | 用电脑操作测量时,选择「On」,电脑与主机间进<br>行通讯。如果选择「Off」,将无法正常通讯。                                                                                     |
| Save SD           | 测量结果的保<br>存条件 | Never<br>No Error<br>Always | 「Never」是所有测量结果均不保存,「No Error」<br>是测量正常结束没有出错时,结果保存在 SD 卡内,<br>「Always」是将每次的测量结果都保存在 SD 卡内,<br>包括出错的和没有出错的测量。                          |
| Time Sync         | 时间同步          | On/Off                      | ①选择「On」时,打开电脑端操作软件,会弹出对<br>话框,提示将电脑上的日期和时间同步给主机。<br>②选择「Off」关闭同步功能,但仍然可以在 Set Time<br>选项内设置主机时间。                                      |
| Device ID         | 设备编号          | 1-16                        | 当多台主机连接到同一个系统软件内组成一个工作站时,需要给每台主机设置一个单独的设备编号。当只有一台主机时,Device ID选择「1」。                                                                  |
| Draw Speed        | 波形描记速度        | Slow/Normal/Fast            | 主界面上波形的描记显示速度,「Slow」是慢速、<br>「Normal」是正常速度、「Fast」是快速。                                                                                  |
| Result<br>Display | 测量结果显示        | On/Off                      | <ul> <li>①选择「On」时,每次测量结束,波形会在屏幕上显示持续10秒,然后自动返回监测状态,也可以随时短按Info/Back键返回监测状态。</li> <li>②选择「Off」时,每次测量结束,波形不会停留在界面上,直接回到监测状态。</li> </ul> |
| Set time          | 设置主机日期<br>和时间 |                             | 设置方法如下图所示。                                                                                                    |

设置主机的日期和时间,界面如下图所示。设置范围从2000年1月1日0时0分0秒到2099 年12月31日23时59分59秒。设置完成后,选"YES"保存更改。如果重启之后日期和时间 不被保存,请联系厂家维护设备。

#### Softron ®

| Extended Setup   |           |          | S         | oftron | BP-2  | 2010A   |
|------------------|-----------|----------|-----------|--------|-------|---------|
| Printer          | :         | Off      | Device ID | :      |       | 1       |
| USB              |           |          |           | ÷      | Norma | al      |
| Save SD          | 2024      | -08-31   | 21.45.4   | 46     | (     | Dn      |
| Time Sync        |           | 00 01    |           | 10     |       |         |
|                  |           | YI       | ES NO     |        |       |         |
|                  |           |          |           |        |       |         |
| 2024-08-31 21:45 | 5:55 Pres | s∐Knob∣t | o input   |        | 001   | PC   SI |

- 5.4. 动物信息输入界面(Animal Information)
- (1) 在主界面监测状态下, 短按Info/Back键, 进入Animal Information界面;
- (2) 旋转旋钮,移动高亮显示条到需要修改的选项上,按下旋钮,激活软键盘;
- (3) 旋转旋钮可以在不同的字符之间切换,按下旋钮即可输入所选的字符。按下「CAPSLK」 键切换字母大小写,按下「<--」键,可删除前一个输入的字符,按下「OK」键可保存 修改并退出软键盘;

两个快捷操作方式:

在激活软键盘的状态下,短按Start/Stop键可以从其他键直接跳跃到「OK」键,此时如 果再次短按Start/Stop键将保留修改内容并退出软键盘。

在激活软键盘的状态下,短按Info/Back键可以从其他键直接跳跃到「<--」键,此时如果再次短按Info/Back键将不保留修改内容并退出软键盘。

(4) 短按Info/Back键退出该界面。

| Animal Information                                                                                                    | Softron                                               | BP-2010A                |
|----------------------------------------------------------------------------------------------------|-------------------------------------------------------|-------------------------|
| Animal No.:       001         Study No.:       A01         Weight       :       200g         Sex/Age       :       f/8         Comment       : | 0 1 2 3 4 5 6 7<br>A B C D E F G H<br>K L M N O P Q H | 7 8 9<br>H I J<br>R S T |
| TEST                                                                                                    | U V W X Y Z<br>CAPSLK SPACE <-                        | - / ?<br>OK             |
| 2024-08-31 21:46:20 Rot                                                                                                    | ate [Knob] to select                                  | 001 PC SD               |

| 参数         | 说明        | 设置要求                        | 备注       |
|------------|-----------|-----------------------------|----------|
|            |           | ①最大长度为8位字符,系统自动选取后3位字符作为    |          |
| A          | 二 4 4 4 日 | 结果保存的文件后缀,用以区分数据来源;         | 以価店空     |
| Animal No. | 刘彻狮亏      | ②建议输入3位字符作为动物编号(例如001、002), | <u> </u> |
|            |           | 如果输入超过3位,每只动物的后3位字符不要重复。    |          |
| Study No.  | 实验编号      | 最大长度为8位字符。                  | 按需填写     |
| Weight     | 动物体重      | 最大长度为8位字符。                  | 按需填写     |
| Sex/Age    | 性别/年龄     | 最大长度为8位字符。                  | 按需填写     |
| Comment    | 备注信息      | 最大长度为 32 位字符。               | 按需填写     |

#### Animal Information 动物信息输入界面参数说明

#### 5.5.测量血压

在系统参数设置、扩展参数设置和动物信息输入完成后,进入测量血压阶段。

- (1)确认加压感应器按照标识「一」的方向套在鼠尾根部。设备会自动判断鼠尾是否插入 到加压感应器里,如果检测不到鼠尾插入即便强制启动加压,系统也不会启动加压,测 量也无法开始;
- (2)确认老鼠保温到合适的状态:绿色线呈现规律且平稳的脉波。通常情况下,鼠尾温度大约达到35℃以上,就可以很好的测量血压,具体表现为鼠尾温度略高于手心温度;
- (3)确保老鼠状态稳定、无体动干扰。如果老鼠有轻微体动,可用手轻捋尾巴进行安抚。如果有剧烈体动,需要查看老鼠在鼠网内的状态,如果有转头、翻转等异常行为,需要及时调整,保持舒适状态是测量的要点;
- (4) 待脉波线规律且平稳、老鼠稳定无体动干扰时,短按Start/Stop键,启动加压测量。系统 会快速给加压感应器增压到设定的Max Pressure值,然后压力以一定的速度缓慢降低, 信息显示区的CP会显示当前实时压力值。系统记录压力线和脉波线的变化过程,测量完 成后显示测量结果。短按Info/Back键返回监测状态;

#### Softron ®

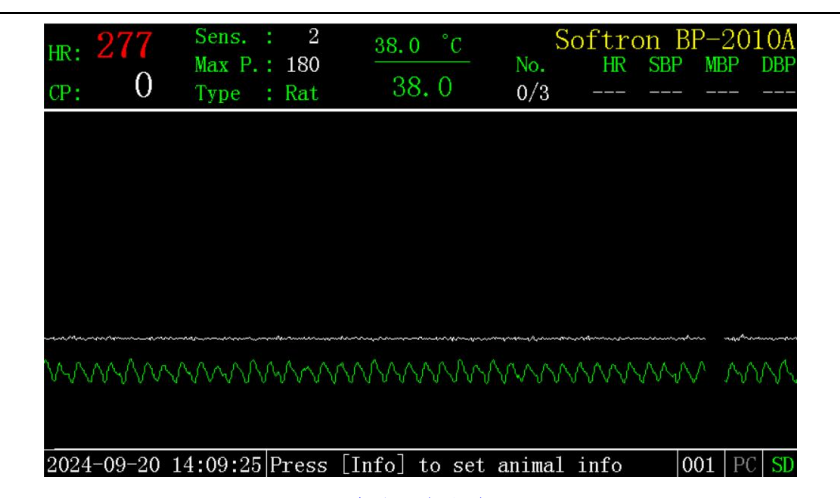

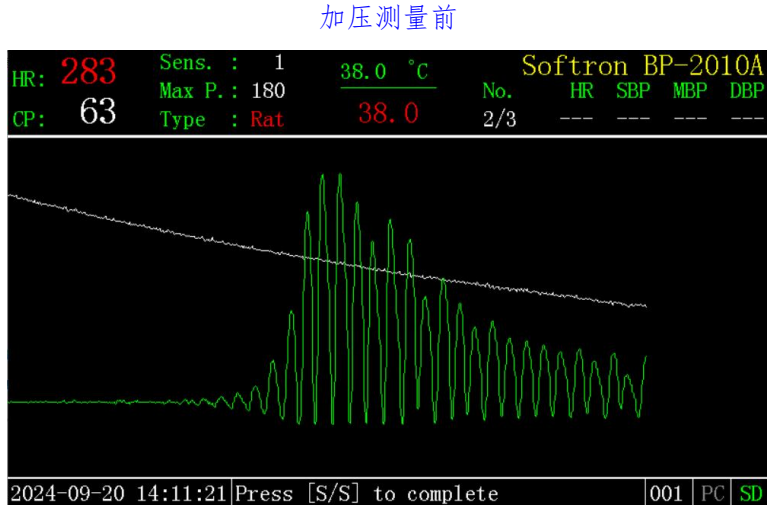

#### 加压测量中

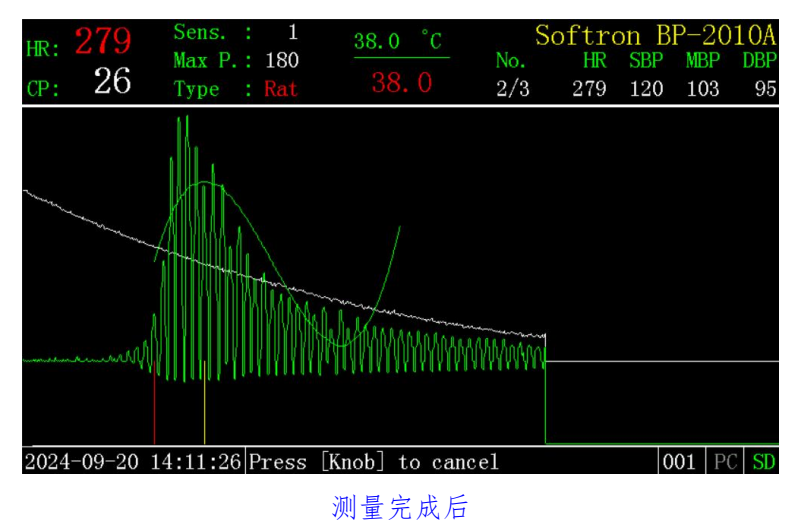

- (5) 如果测量过程中出现错误,系统会弹出提示框,显示错误类型和推荐的解决方案。可以 短按Info/Back键或旋钮返回监测状态。
- (6) 完成设定的测量次数后,更换下一只老鼠,短按"Info/Back"键进入动物信息输入界面, 更改动物编号后,再启动测量。根据老鼠状态及时调节Max Pressure和Sensitivity两个参数;

(7)如果开启了Auto-S的功能,系统会自动判断脉波情况,待脉波稳定后自动开始测量。完成设置的测量次数后,系统会自动显示全部的测量结果及平均值(AV)、标准偏差(SD)、标准误差(SE)和偏差系数(CV)。

### 5.6.错误类型和解决办法

测量过程中,如果出现错误情况,系统会给出错误提示和解决办法。系统给出的错误提示和解决办法是建立在两个条件基础上的:①动物已经充分保温、脉波规律且平稳,②Max Pressure值大小合适。在按照系统给出的解决办法调整参数前,先检查动物脉波状态和Max Pressure值。

| 错误类型    | 错误提示                            | 解决办法                                      |
|---------|---------------------------------|-------------------------------------------|
| E 1     | Animal moved, or noise in.      | Wait animal to calm down.                 |
|         | 动物有体动或有杂波干扰。                    | 等待动物安静下来。                                 |
| E 2     | Unusual vibration happened.     | check the tube, cuff and connection.      |
| EII Z   | 出现了异常振动。                        | 检查空气胶管、加压感应器和连接。                          |
| E 2     | Measurement error.              | check the tube.cuff and connections.      |
| EIT 3   | 测量错误。                           | 检查空气胶管、加压感应器和连接。                          |
| Em 4    | Exhaust speed isn't proper.     | check the cuff and exhaust speed setting. |
| Err 4   | 排气速度不合适。                        | 检测加压感应器和排气速度设置。                           |
| Em Ain  | Air leak, or tube disconnected. | check the cuff and tube.                  |
| EIT AII | 漏气或空气胶管未连接。                     | 检测加压感应器和空气胶管。                             |
| Em La   | Pulse wave is too weak.         | Increase sense.                           |
| EITLO   | 脉波信号太弱。                         | 增加感度值。                                    |
| Em II:  | Pulse wave is too strong.       | Decrease sense.                           |
| EIT HI  | 脉波信号太强。                         | 降低感度值。                                    |

错误类型和解决办法

#### 常见错误操作:

如果动物保温不充分和/或Max Pressure值不合适,会影响系统对错误类型的判断。

(1) 保温不充分:由于保温不充分,在脉波尚未达到规律且平稳的状态时加压测量,可能会提示错误类型Err Lo。此时需要先检查老鼠保温状态,待脉波规律且平稳后,再重新测量。

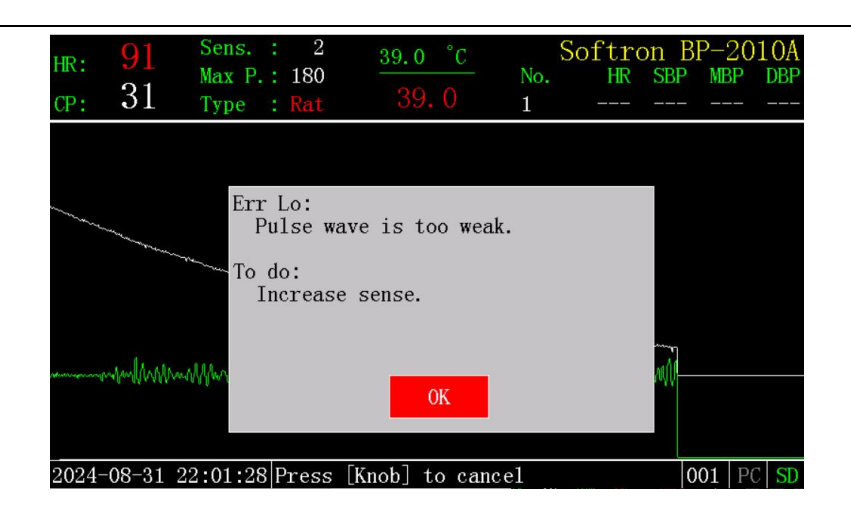

(2) Max Pressure数值过低:如果设置的Max Pressure数值过低,且没有开启Auto-P的功能, 加压后血流无法被阻断,可能会提示错误类型Err 2。此时需要先提高Max Pressure数值, 再重新测量。

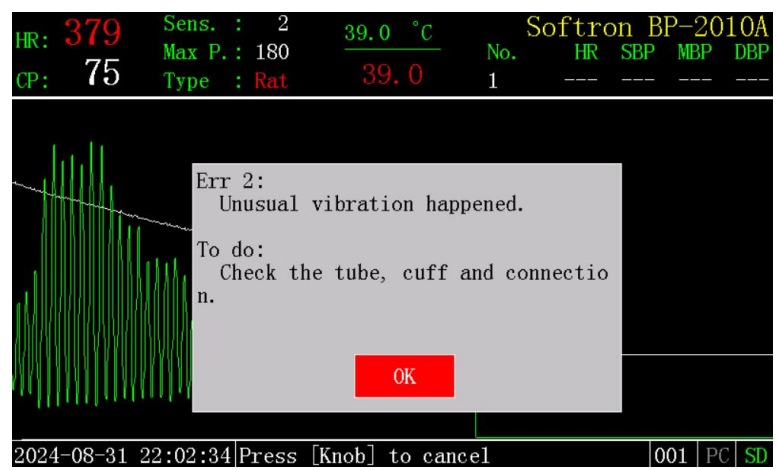

(3) Max Pressure数值过高:如果设置的Max Pressure数值过大,远高于老鼠的收缩压,可能 会无法得到完整的波形,提示错误类型Err 2。此时需要先降低Max Pressure数值,再重 新测量。

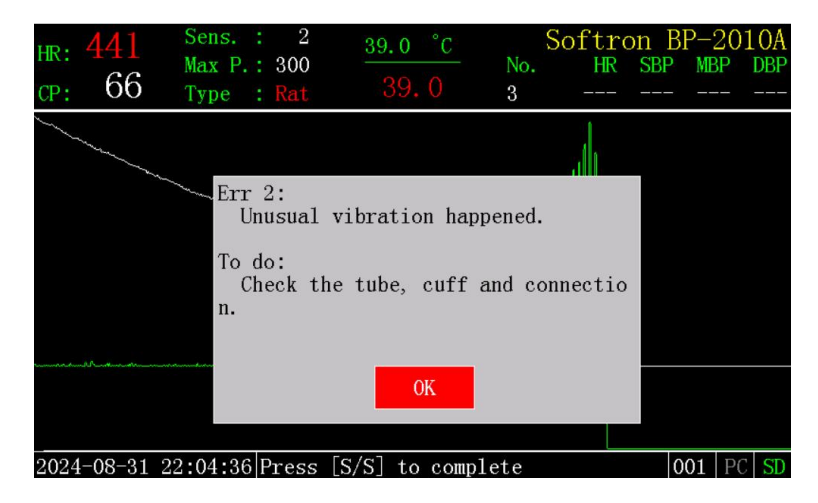

#### 5.7.查看测量结果

(1) 查看统计分析结果

已经完成的测量次数会显示在主界面信息显示区的"No."下。在主界面,长按旋钮, 显示对应次数的测量结果。当结果显示超过一页时,将会分页显示(页数显示在右下角)。 当往上浏览到最上面一项或者往下浏览到最下面一项时,继续往上或往下,将会自动翻页。 (如果更改任意参数或动物信息,No.数值归零并重新开始计数,此时无法查看之前的测量 结果。)

"File"为测量结果的文件名,如果数据没有保存到SD卡,File显示为空。若启动了Auto-S的功能,系统将自动计算出平均值(AV)、标准偏差(SD)、标准误差(SE)和偏差系数(CV)。在此界面上,旋转旋钮选中某个数据,短按旋钮可从界面上删除选中的数据,长按旋钮可以从界面上删除所有数据。此处删除的只是数据的显示,不影响该数据在SD卡内的保存情况。如果连接了外置的热敏打印机,短按"Start/Stop"键,可打印当前所有测量结果。

短按Info/Back键退出该界面。

| Re | su. | lts |                   |            | S         | Softron   | BP-2010A  |
|----|-----|-----|-------------------|------------|-----------|-----------|-----------|
|    | N   | 0.  | File              | HR         | SBP       | MBP       | DBP       |
|    |     | 1   | A31221804.002     | 392        | 114       | 96        | 87        |
|    |     | 2   | A31221830.002     | 394        | 114       | 100       | 93        |
|    | X   | 3   | A31221845.002     | 406        | 115       | 101       | 94        |
|    |     |     |                   |            |           |           |           |
|    |     |     |                   |            |           |           |           |
|    |     |     |                   |            |           |           |           |
|    |     |     |                   |            |           |           |           |
|    |     |     |                   |            |           |           |           |
|    |     |     |                   |            |           |           |           |
|    |     |     |                   |            |           | Page: 1/1 |           |
| 20 | 24- | -08 | -31 22·18·54 Hold | Knohl to d | alata all |           | 002 PC SD |

关闭 Auto-S 的功能时

| Results |                     |            |            | Softron   | BP-2010A  |
|---------|---------------------|------------|------------|-----------|-----------|
| N0.     | File                | HR         | SBP        | MBP       | DBP       |
| 1       | A20141105.001       | 282        | 125        | 105       | 95        |
| 2       | A20141126.001       | 279        | 120        | 103       | 95        |
| X 3     | A20141145.001       | 276        | 122        | 104       | 95        |
|         |                     |            |            |           |           |
|         |                     |            |            |           |           |
|         | AV                  | 279.0      | 122.3      | 104.0     | 95.0      |
|         | SD                  | 3.0        | 2.5        | 1.0       | 0.0       |
|         | SE                  | 1.7        | 1.5        | 0.6       | 0.0       |
|         | CV                  | 1.1        | 2.1        | 1.0       | 0.0       |
|         |                     |            |            | Page: 1/1 |           |
| 2024-09 | -20 14:11:52 Hold [ | Knob] to d | lelete all |           | 001 PC SI |

开启 Auto-S 的功能时

(2) SD卡浏览测量结果

在主界面监测状态下,长按Info/Back键进入SD Browser界面。左侧部分为SD卡的文件 树,文件夹名称为数据保存的日期(年月日)。旋转旋钮选择文件夹,按下旋钮打开文件夹, 查看其中的数据文件。

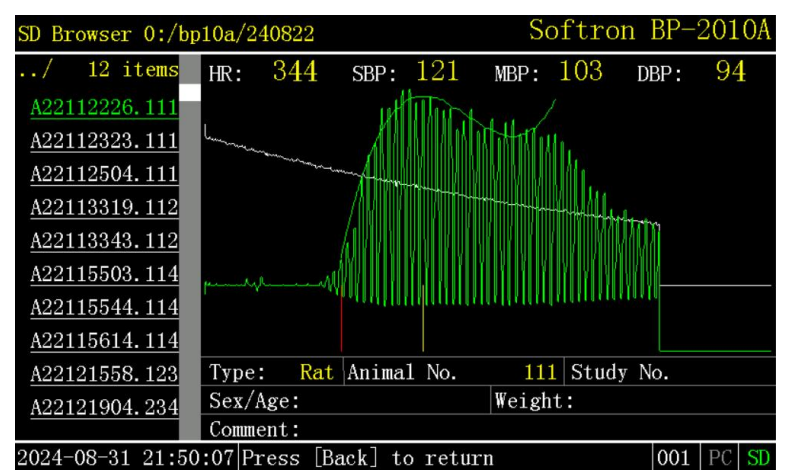

数据文件的名称是数据保存的时间(日时分秒),后缀是动物编号后3位(如果动物编 号输入多于3位,系统自动选取后3位,如果不足3位,系统自动用数字0在前面补充)。旋转 旋钮停在某个文件上,右侧部分会自动显示该文件的数据信息和波形。

短按Start/Stop键可显示SD卡容量信息。

短按Info/Back键可退出SD Browser界面。

#### Softron ®

| SD Browser 0:/b | p10a/240 | 0822   |          |        | S        | oftro     | n BP-     | 201 | .OA |
|-----------------|----------|--------|----------|--------|----------|-----------|-----------|-----|-----|
| / 12 items      | HR:      | 344    | SBP:     | 121    | MBP:     | 103       | DBP:      | 94  | 1   |
| A22112226.111   |          |        | ut       | Illing |          |           |           |     |     |
| A22112323.111   | Lunger   |        | A AL     |        | 1) Hall  | lli.      |           |     |     |
| A22112504.111   | SD card  | d info | ormation | 1      |          |           |           |     |     |
| A22113319.112   |          |        | IZD      |        | un       | CD        | -         |     |     |
| A22113343.112   | Tota     | al: 1  | 945312   | 1899   | MB<br>.7 | ъв<br>1.9 | AQA1      |     |     |
| A22115503.114   | Used     | 1:     | 7904     | 7      | .7 ·     | <1.0      | WW        |     |     |
| A22115544.114   | Free     | e: 1   | .937408  | 1892   | .0       | 1.8       | T a A T a |     |     |
| A22115614.114   |          |        |          |        |          |           |           |     |     |
| A22121558.123   |          |        | OI       | ζ      |          |           | No.       |     |     |
| A22121904.234   |          |        |          |        |          |           |           |     |     |
|                 | Commen   | it:    |          |        |          |           |           |     |     |
| 2024-08-31 21:5 | 0:25 Pre | ess [B | ack] to  | retur  | n        |           | 001       | PC  | SD  |

SD 卡容量信息

### 6. 更换橡胶膜

### 6.1.更换大鼠加压感应器用橡胶膜

- (1) 将加压感应器从主机上卸下,并用螺丝刀拧下加压感应器上的螺丝;
- (2) 卸下旧的橡胶膜,检查加压感应器内壁上的两个光线通道,确保通道被薄膜密封、不漏 气(图1):
- (3) 将新的橡胶膜穿过圆筒,用钟头镊子和手指腹部反折橡胶膜(用拇指的腹部很容易折好 橡胶膜),调整扭曲的部分,使膜平整(图2):
- (1) 合上盖子, 拧上螺丝。确保两侧的盖子贴合良好, 如果盖子与主体之间有缝隙, 会影响 加压感应器的密封性,从而导致漏气(图3);
- (4) 更换完成后,通过主机检验加压感应器,确保不漏气,不产生Err Air或Err 4错误。如果 螺丝拧的过紧会增加盖子对橡胶膜的压力,请在保证不漏气的情况下调节螺丝合适的松 紧度。

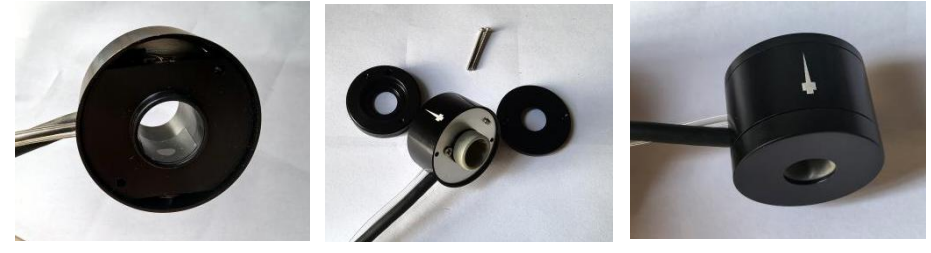

图1

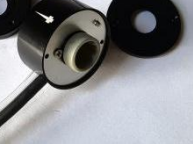

图2

图3

#### 6.2.更换小鼠加压感应器用橡胶膜

- (1) 将加压感应器从主机上卸下,并用螺丝刀拧下加压感应器上的螺丝:
- (2) 卸下旧的橡胶膜,检查加压感应器内壁上的两个光线通道,确保通道被薄膜密封、不漏 气:
- (3) 将新的橡胶膜穿过圆筒,用钟头镊子和手指腹部反折橡胶膜(用拇指的腹部很容易折好 橡胶膜),调整扭曲的部分,使膜平整(图4);
- (4) 将黑色橡胶圈套在弯折过来的橡胶膜上(图5):
- (5) 合上盖子, 拧上螺丝(图6);
- (6) 更换完成后,通过主机检验加压感应器,确保不漏气,不产生Err Air或Err 4错误。

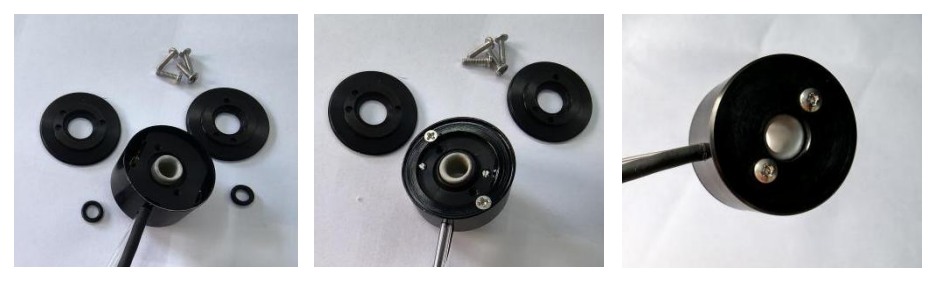

图4

图5

图6

**注意:**所用的橡胶膜必须为该设备专用的,因为橡胶膜的品质会影响加压感应器的密封 性、红外线透过率等,从而影响血压测量。

### 7. 设备维护

- (1) 该系统是高精度仪器,保存和使用过程中请注意防压、防震、防药、防尘等;
- (2) 请用水或酒精轻轻擦拭主机的表面和加压感应器,除去灰尘和其他杂物;
- (3) 请勿将负重加在连接线根部,否则连接线可能会断裂而无法使用;
- (4) 橡胶膜是橡胶制品,可能随时间延长或因紫外线长时间照射出现老化而无法使用;
- (5) 长期不用时,请从加压感应器上取下橡胶膜,最好将橡胶膜密封,置于4℃冰箱中保存;
- (6) 使用结束后,用棉棒沾上水或酒精清理污垢,如果橡胶膜透明度降低,会影响测量;
- (7)如果有尿液或粪便污染鼠网和鼠袋,可能导致老鼠对异味排斥和产生烦躁,请及时清洗 晾干后再使用。

# 8. 打印机的使用

如果将微型热敏打印机连接到主机背面的PRINTER接口,同时将Extended Setup设置界面里的Printer选项设置成「On」,则可打印测量结果。

例如: 自动测量进行了3次

第1次:

|   | _ |   |   | 5 | s | 0 | f | t | r | 0 | n | ВР- | 98A |    |   |
|---|---|---|---|---|---|---|---|---|---|---|---|-----|-----|----|---|
| Ν | 0 |   |   | Η | R |   |   |   | S | В | Ρ | MB  | Р   | DB | Р |
|   |   | 1 | 2 | 9 | 2 |   |   |   | 1 | 1 | 1 | 9   | 7   | 8  | 9 |

第2次

|     | -   | S | 0 | f | t | г | 0 | n | ВР- | 98A |    |   |
|-----|-----|---|---|---|---|---|---|---|-----|-----|----|---|
| Νο. | Η   | R |   |   |   | S | В | Ρ | MB  | Р   | DB | Ρ |
| 1   | 2 9 | 2 |   |   |   | 1 | 1 | 1 | 9   | 7   | 8  | 9 |
| 2   | 3 0 | 4 |   |   |   | 1 | 0 | 9 | 9   | 9   | 9  | 4 |

第3次:

|    |   | _        |   | S | 0 | f        | + | r. | 0 | n        |   |          | ВP | _ | 9.8 | Δ |   | _ |    | _ |
|----|---|----------|---|---|---|----------|---|----|---|----------|---|----------|----|---|-----|---|---|---|----|---|
| No |   |          | н | R | Ŭ | +        | 1 | S  | в | P        |   |          | M  | В | P   |   | D | в | Р  |   |
|    | 1 | 2        | 9 | 2 |   |          |   | 1  | 1 | 1        |   |          |    | 9 | 7   |   |   | 8 | 9  |   |
|    | 2 | 3        | 0 | 4 |   |          |   | 1  | 0 | 9        |   |          |    | 9 | 9   |   |   | 9 | 4  |   |
|    | 3 | 2        | 9 | 3 |   |          |   | 1  | 1 | 6        |   |          | 1  | 0 | 1   |   |   | 9 | 4  |   |
|    |   | -        | - | - | - |          | - | -  | - | -        | - | -        |    | - |     |   |   | - |    | - |
| Α  | V | <b>2</b> | 9 | 6 |   | 3        |   | 1  | 1 | <b>2</b> |   | 0        |    | 9 | 9.  | 0 |   | 9 | 2. | 3 |
| S  | D |          |   | 6 |   | 7        |   |    |   | 3        |   | 6        |    |   | 2.  | 0 |   |   | 2. | 9 |
| S  | Е |          |   | 3 |   | 8        |   |    |   | 2        |   | 1        |    |   | 1.  | 2 |   |   | 1. | 7 |
| С  | V |          |   | 2 |   | <b>2</b> |   |    |   | 3        |   | <b>2</b> |    |   | 2.  | 0 |   |   | 3. | 1 |